## So nutzen Sie die SecureApp für Windows-PC

1. Transaktion vorbereiten und zur Bestätigung SecureApp auswählen.

| Ausführungsdatum            |              |
|-----------------------------|--------------|
| 07.08.2020                  |              |
| Empfänger                   |              |
| HAUPTZOLLAMT MUENSTER       |              |
| IBAN                        | BIC          |
| DE52 5900 0000 0059 0010 57 | MARKDEF1590  |
| Kreditinstitut              | Betrag       |
| Bundesbank                  | 100 , 00 EUR |
| Verwendungszweck            |              |
| K10012345678                |              |
|                             |              |

2. Das zu verwendende Gerät auswählen und Auftrag ausführen anklicken.

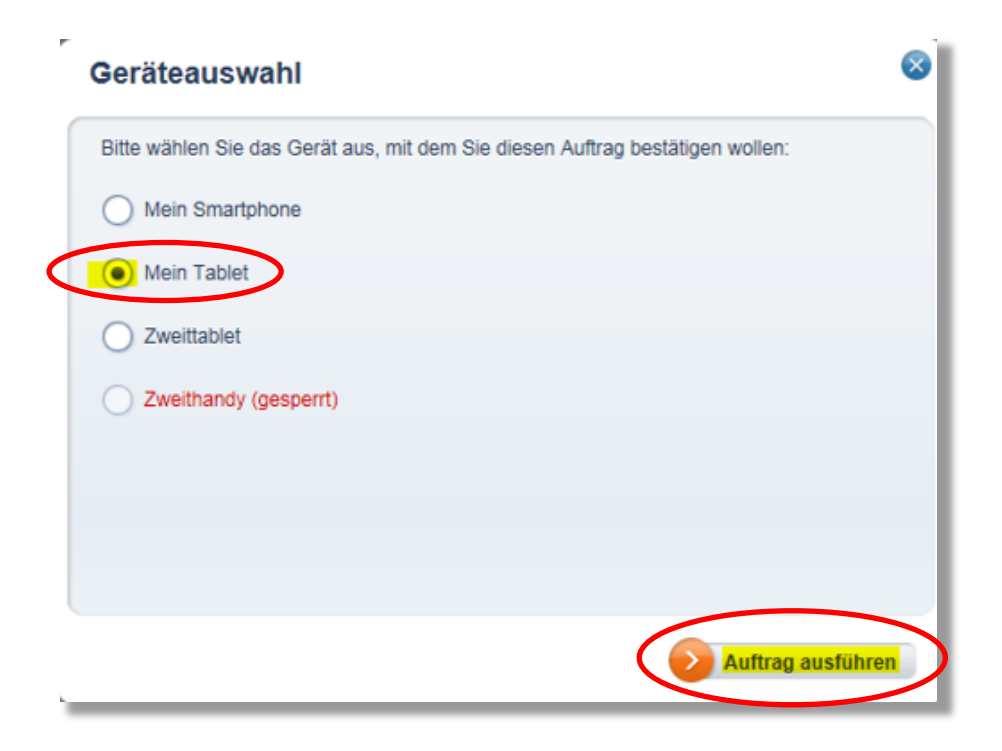

3. **Starten** Sie die **SecureApp** über dieses Symbol auf Ihrem Desktop oder aus der Windows-Startleiste.

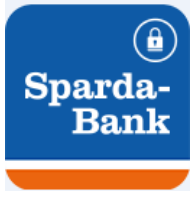

4. Geben Sie Ihr lokales Passwort ein und klicken Sie auf Anmelden.

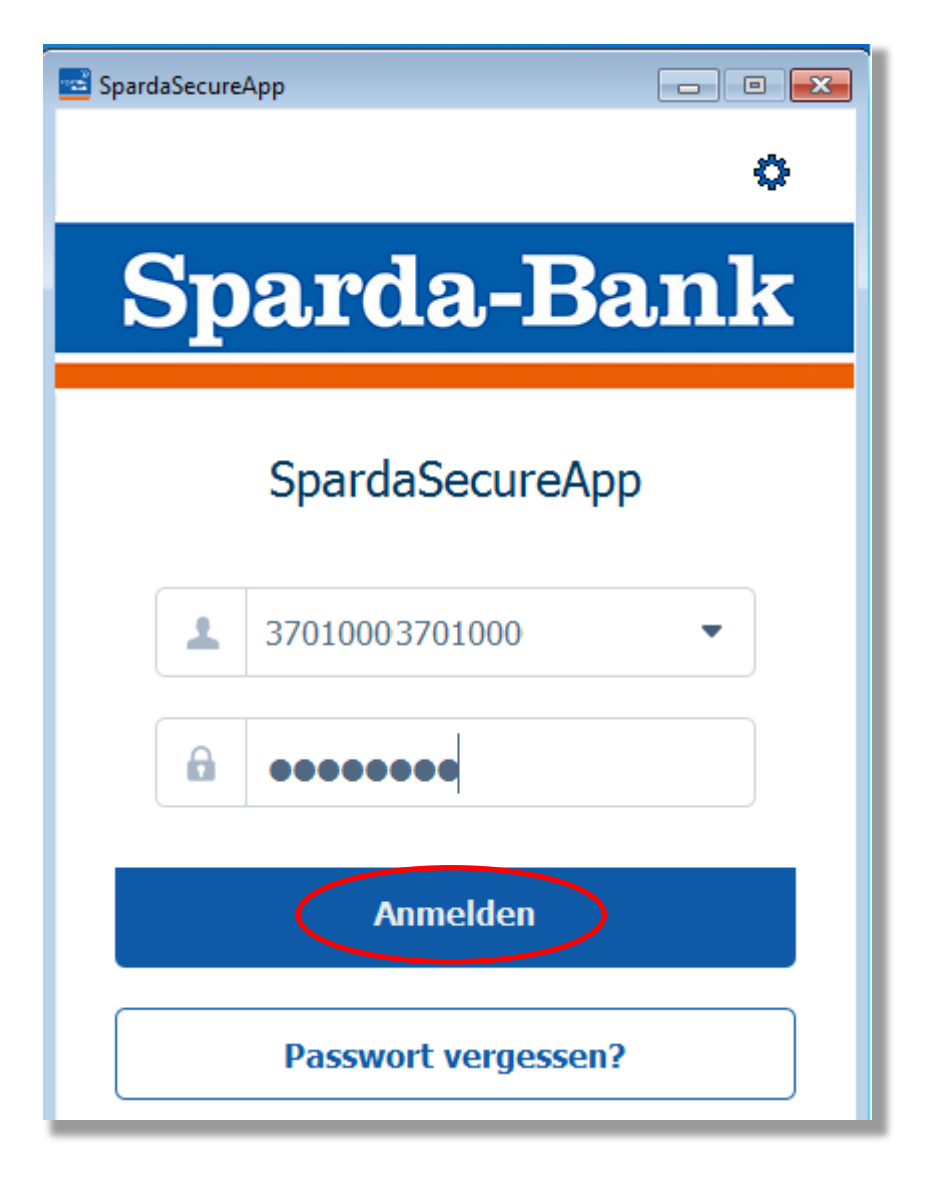

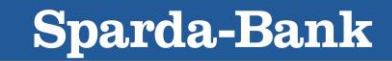

5. Nun die in der SecureApp angezeigten **Auftragsdaten kontrollieren** und auf *Freigeben* klicken.

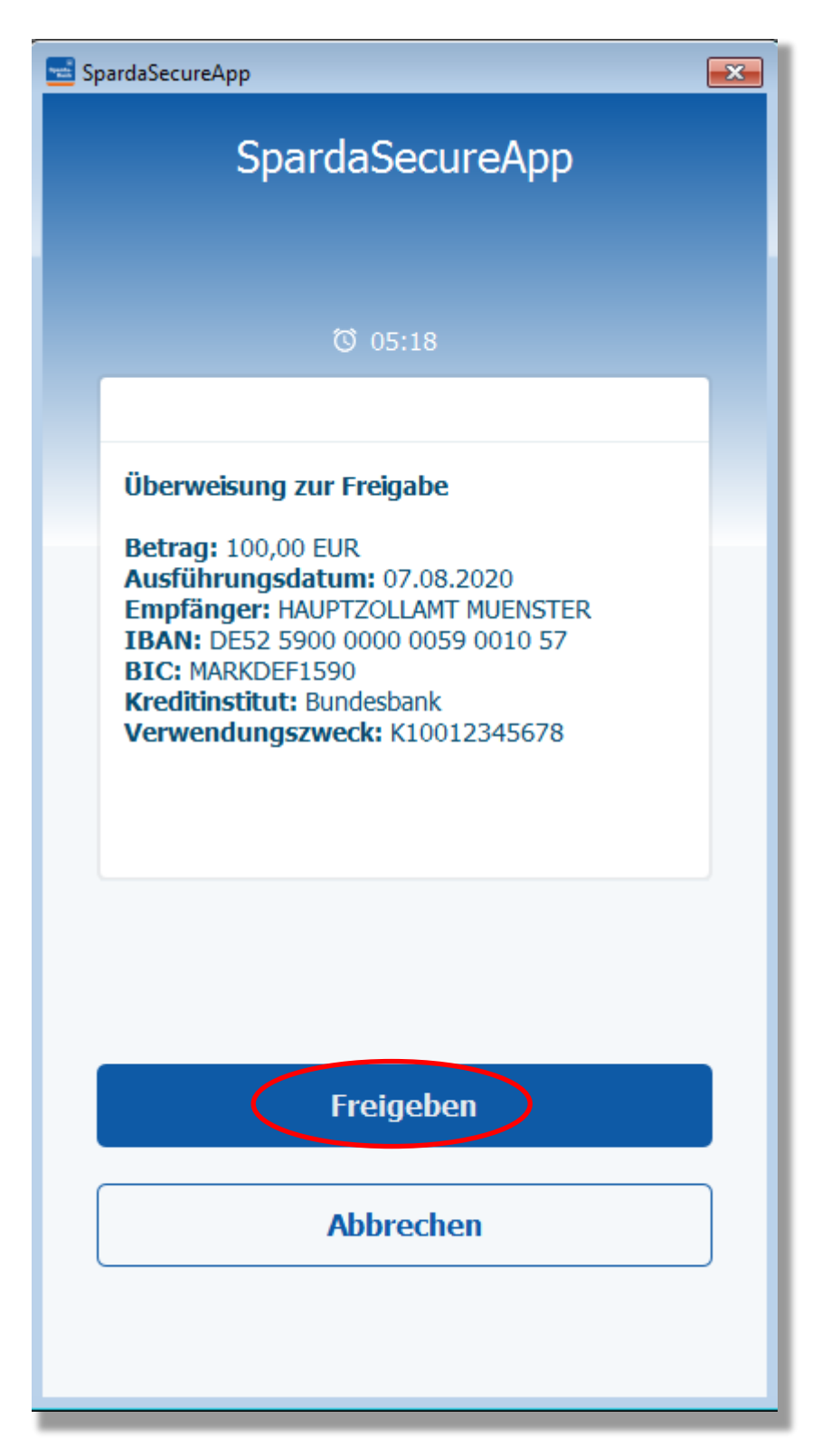

Prüfen Sie nun noch im Online-Banking oder der BankingApp, ob der Auftrag als angenommen bestätigt wurde.

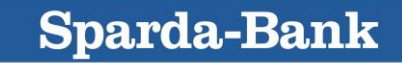